## Настройка виртуальных принтеров

Необходимо завести виртуальные принтеры, которые будут соответствовать местам фактического приготовления блюд (Холодный, Горячий, мангал и т.п.)

**Важно!** если система ProKMS используется совместно с сервис принтерами, то для каждой точки нужно завести пару устройств: «Физический принтер» и «Виртуальный принтер»

Редактор ресторана → Сервис → Станции и устройства. Выбрать нужный Ресторан, Кассовый сервер и Кассовую станцию (или станцию для печати). На закладке Устройства, к имеющимся физическим принтерам (если они есть) добавить нужное количество виртуальных принтеров для системs ProKMS. ПКМ → Список драйверов → I/O порт → Print To TCP/IP printer (Windows) И затем на каждый порт добавить принтеры «Plain text»

| 🛷 Кассовые станции и устройства         |                                                                                                    |
|-----------------------------------------|----------------------------------------------------------------------------------------------------|
| — இ Все<br>— П Ресторан "Рога и Кольша" | 崎 Устройства 🍙 Принтеры 🛸 Тарификаторы 🔄 Дозаторы 🔕 Весы 🖬 Свойства                                               |
|                                         | Windows Video Driver (Window Mode) Print To TCP/IP printer (Windows)                                              |
| — УТОГ<br>— Уторана                     |                                                                                                    |
| TEST_MIDSERV                            | Ргінт То TCP/IP printer (Windows)<br>ФИЗИЧЕСКИЕ ПРИНТЕРЫ                                                          |
| 🦾 🧑 Центральный Офис                    |                                                                                                    |
|                                         | Ргіпt To TCP/IP printer (Windows)<br>└ॖॖऀ Plain text #1<br>Print To TCP/IP printer (Windows)<br>└ॖੵ Plain text #2 |
|                                         |                                                                                                    |

Для каждого порта «Print To TCP/IP printer (Windows)» заполнить раздел «Опции» следующим образом

- Printer address IP адрес компьютера на котором установлена служба ProKMS.
- Printer port один из портов, которые были определены на этапе настройки службы ProKMS.
- Log file заполнять не требуется.
- Keep connect No.

| 🛷 Кассовые станции и устройства                                                                                                |                                                                                                    |                                                                                                    |                                                    |
|----------------------------------------------------------------------------------------------------|----------------------------------------------------------------------------------------------------|----------------------------------------------------------------------------------------------------|----------------------------------------------------|
| Все<br>МІД<br>Кассове станции и устроиства<br>МІД<br>Касса Ресторана<br>Касса с принтерами<br>ТЕST_MIDSERV<br>Центральный Офис | Устройства       Принтеры       Тарис         Windows Video Driver (Window Mode)       Print To TCP/IP printer (Windows)       EPSON #1         ©       Print To TCP/IP printer (Windows)       EPSON #2         ©       Print To TCP/IP printer (Windows)         Print To TCP/IP printer (Windows)       Print To TCP/IP printer (Windows)         Print To TCP/IP printer (Windows)       Print To TCP/IP printer (Windows)         Print To TCP/IP printer (Windows)       Print To TCP/IP printer (Windows) | рикаторы 💿 Дозаторы<br>Плавное<br>Плавное<br>Плавное<br>Плавное<br>Плавное<br>Плавное<br>Плавное<br>Риптег address<br>Printer port<br>Log file<br>Keep connect<br>Printer port:: Printer port | ы 🖉 Весы 🗹 Свойства<br>192.168.1.123<br>5678<br>No |

При добавлении принтеров «Plain text» для каждого из них автоматически будут добавлены логические принтеры. Далее необходимо перейти на закладку «Принтеры» что бы активировать их и дать им осмысленные названия.

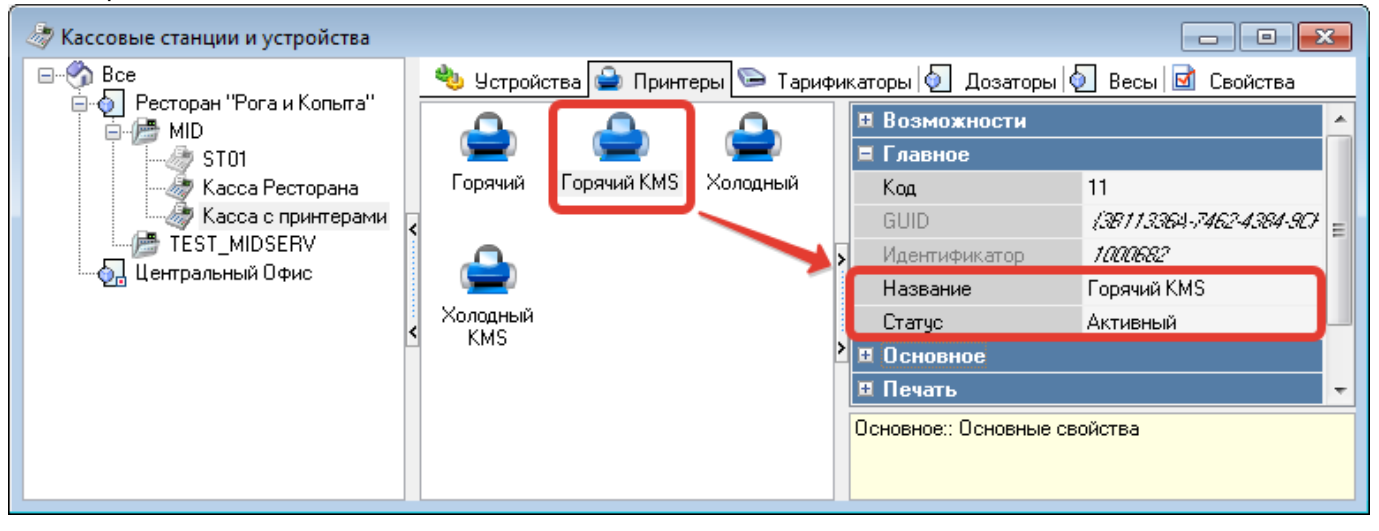

## From: https://wiki.carbis.ru/ - База знаний ГК Карбис

Permanent link: https://wiki.carbis.ru/external/prokms/02 rksetup/01 printer setup?rev=1647094295

Last update: 2022/03/12 17:11